Bienvenido a la familia

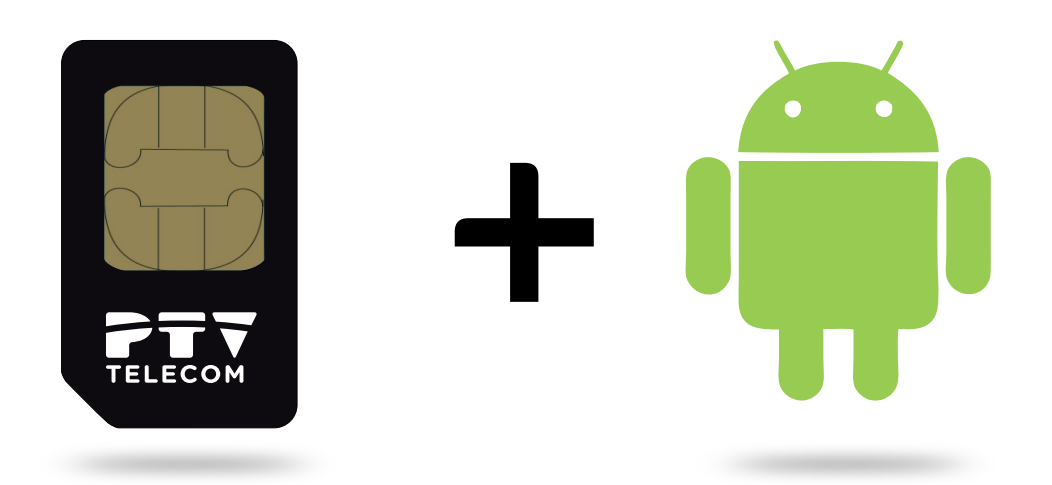

Manual para configurar internet PTV Telecom en tu dispositivo ANDROID

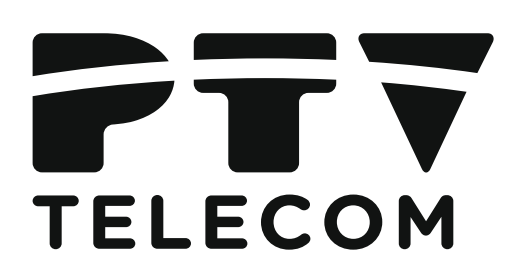

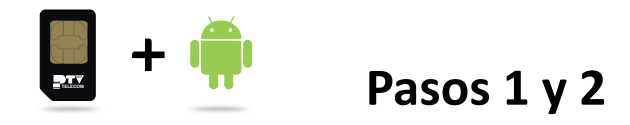

A continuación, sigue los pasos para configurar el punto de acceso o APN para poder navegar en un móvil con Android.

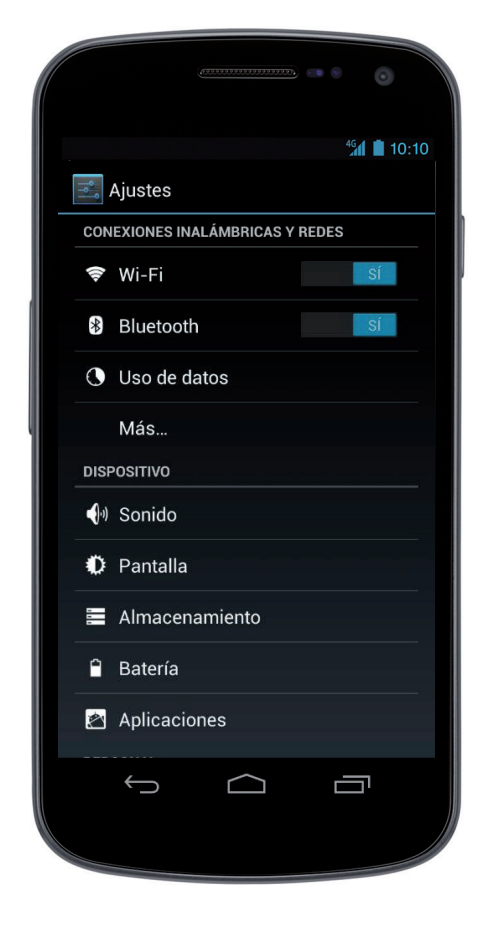

> Accede al icono "AJUSTES"

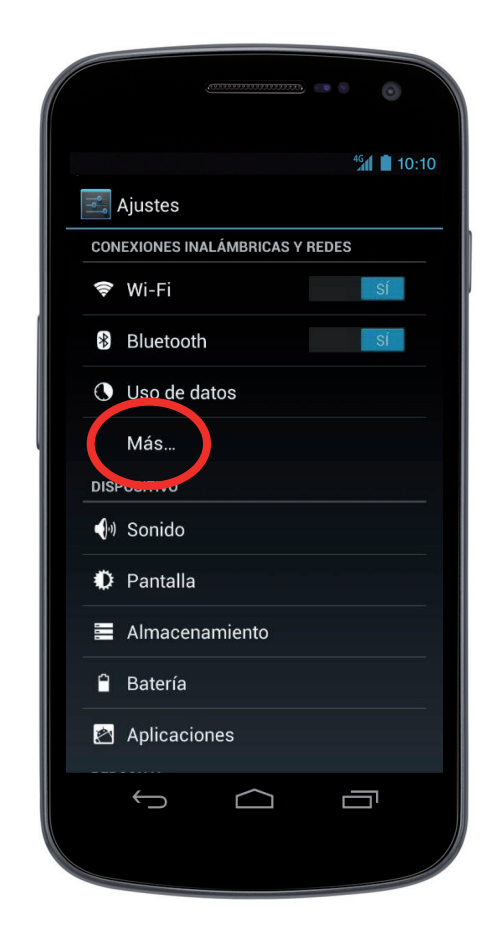

> Entra al menú "MÁS OPCIONES"

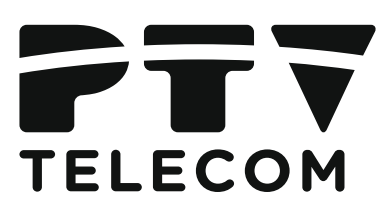

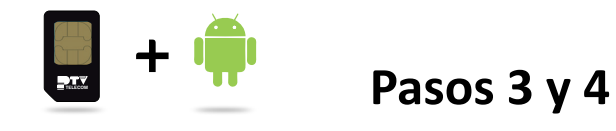

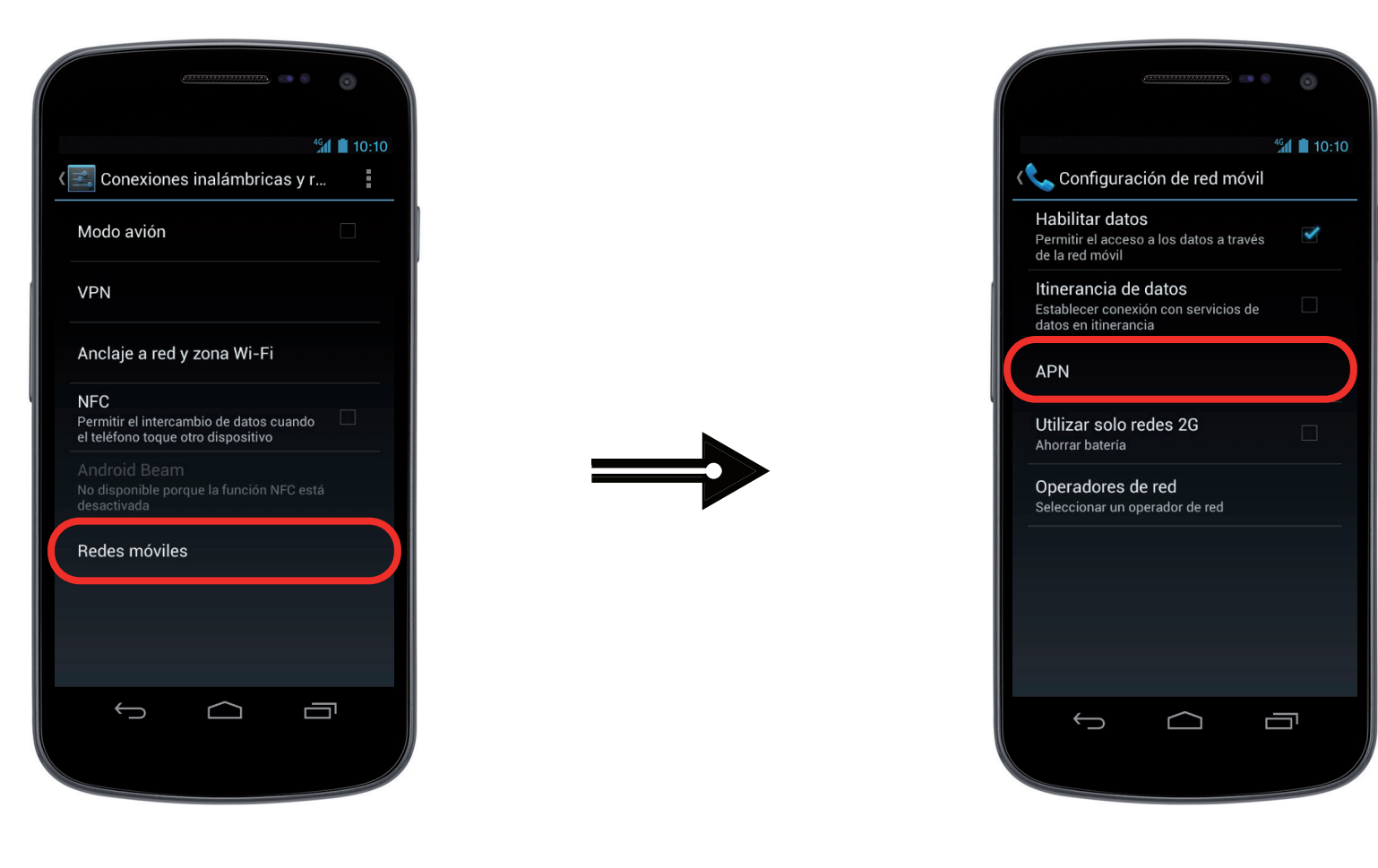

> Selecciona "REDES MÓVILES"

> Accede a "APN"

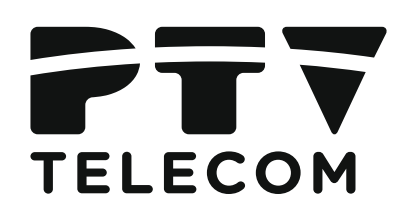

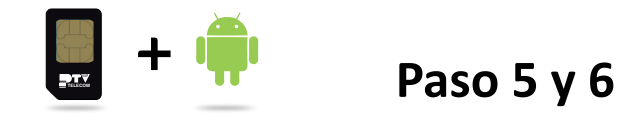

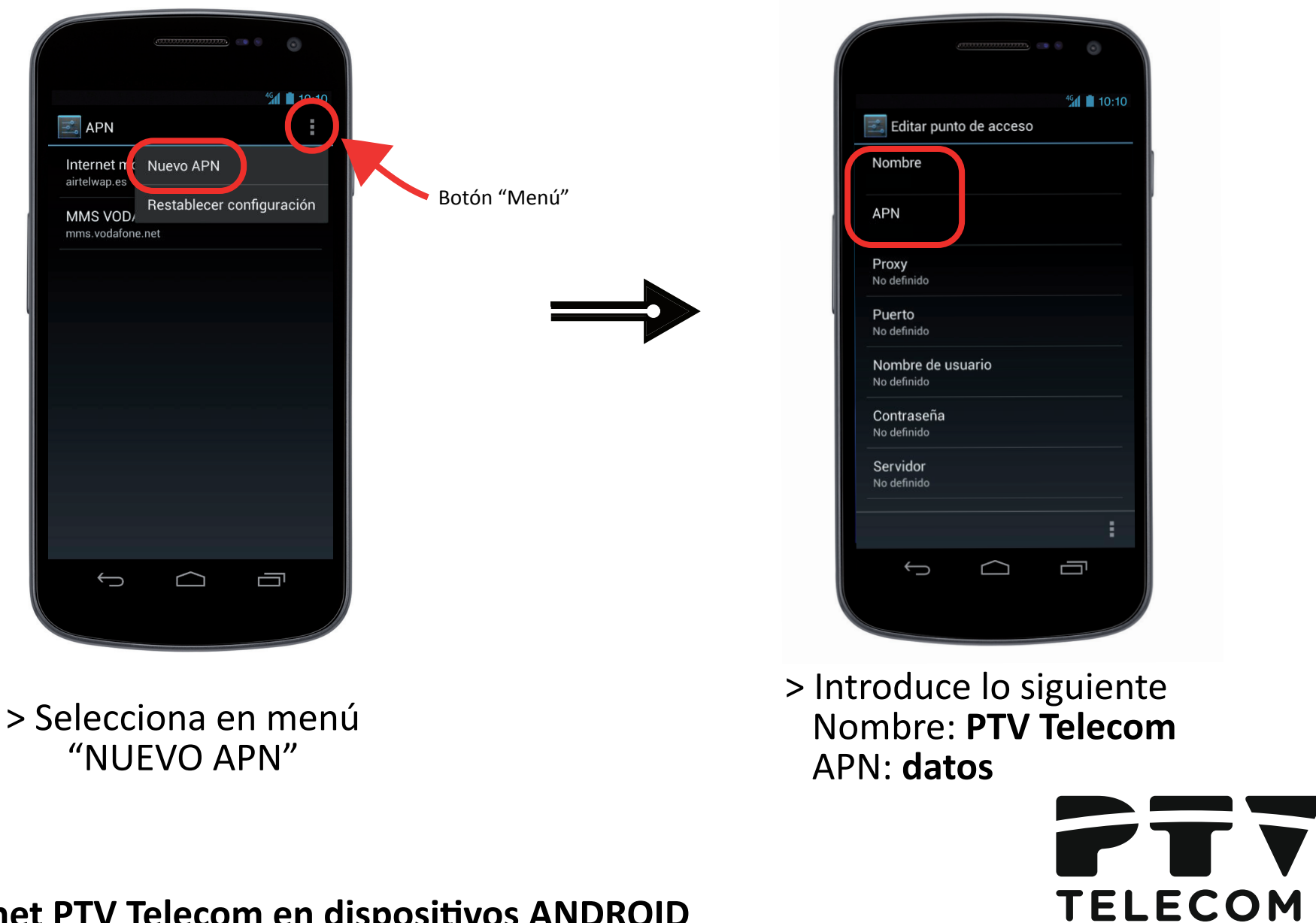

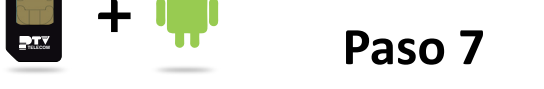

## > Introduce 214 en el campo "MCC" > A continuación 03 en el campo "MNC" El resto de campos: vacíos. > Guarda la configuración.

A continuación, vuelve al menú de Ajustes > Modo Avión y activa/desactiva esta opción. O bien, reinicia el terminal.

Ya tienes configurada tu conexión a Internet

Antes de comenzar, asegúrate de que la opción WIFI está desactivada. Si la tienes activa, se da preferencia a la opción de conexión a Internet por WIFI frente datos, no podrás probar si has configurado correctamente el acceso a Internet a través de PTV Telecom.

## ! Hecho !

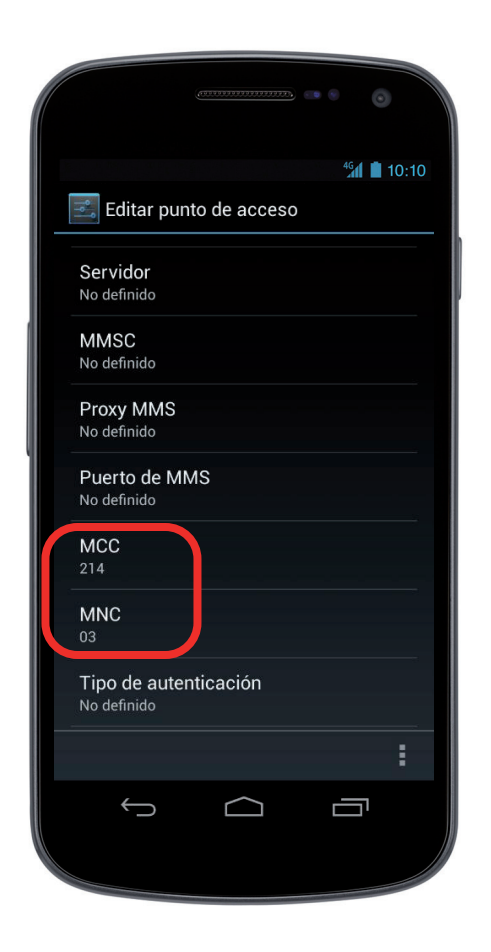

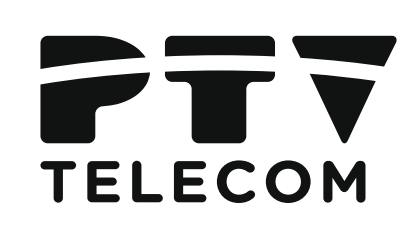